## Petit guide de dépannage – Impression à la maison

Si vous êtes incapable d'imprimer vos coupons, il vous faudra probablement mettre à jour le programme Java installé sur votre ordinateur. Voici la procédure à suivre :

- 1. Assurez-vous d'utiliser la version la plus récente de Java. Pour valider la version que vous utilisez, veuillez visiter le portail suivant : <u>http://java.com/fr/download/installed.jsp</u>
- 2. Si vous n'utilisez pas la version la plus récente, Java vous proposera de la télécharger. Vous n'avez qu'à cliquer sur « Télécharger Java maintenant ».

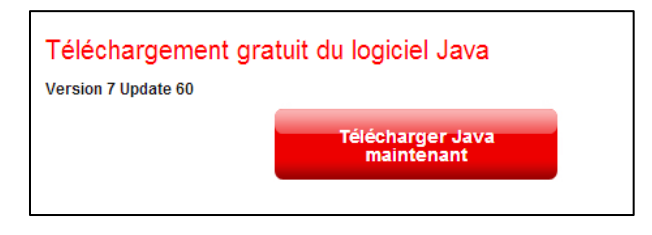

IMPORTANT : Une fois que vous aurez téléchargé la version la plus récente de Java, assurezvous de redémarrer votre ordinateur afin de compléter la mise à jour.

## Si vous n'êtes toujours pas capable d'imprimer vos coupons, il vous faudra vérifier les 3 éléments suivants :

- 1. Assurez-vous que Java est activé dans votre moteur de recherche en consultant le portail suivant : <u>http://java.com/fr/download/help/enable\_browser.xml</u>. Il suffit de suivre les instructions selon le navigateur que vous utilisez (Internet Explorer, Chrome, Safari, etc.).
- 2. Assurez-vous que Java est activé sur votre système d'exploitation :
  - a. Sur PC : Ouvrez le panneau de configuration Java et sous l'onglet « Sécurité », assurez-vous que le mode « Activé » (*Enabled*) est coché.

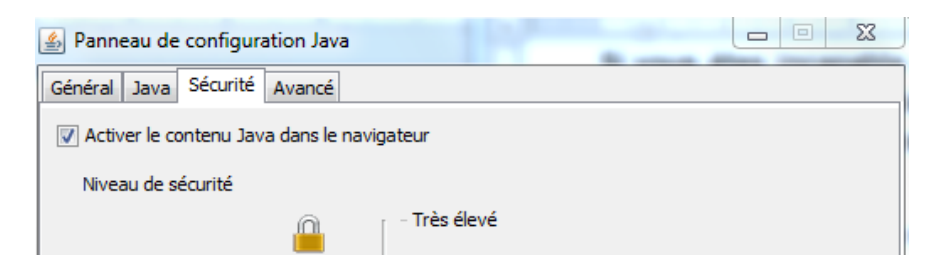

- b. Sur Mac : À partir des « Préférences du système » (System Preferences), trouvez l'onglet Java. Cliquez sur la touche « Visualiser »(View) et vérifiez que le mode « Activé » (Enabled) est coché.
- 3. Assurez-vous que les fonctions anti-virus et pare-feu (*Firewall*) sont désactivées pour Java.

<u>Remarque</u> : Java ne fonctionne pas sur un Mac avec le moteur de recherche Chrome.